## Подключение и настройка GSM блока к компьютеру.

Все операции по программированию GSM блока можно выполнять с подключённым питанием (220 в и аккумуляторы), так и без него.

Необходимо подготовить SIM карту для установки в GSM блок . Установите SIM карту в любой сотовый телефон, зайдите в телефоне в меню «*Безопасность*» - «*Запрос PIN кода*», необходимо выбрать пункт «*Отключить*». После чего, отключить сотовый телефон, и переставить SIM карту в Прибор. Держатель SIM-карты находится в центре платы.

Держатель расположенный ближе к модулю GSM- основной, держатель слева дополнительный.

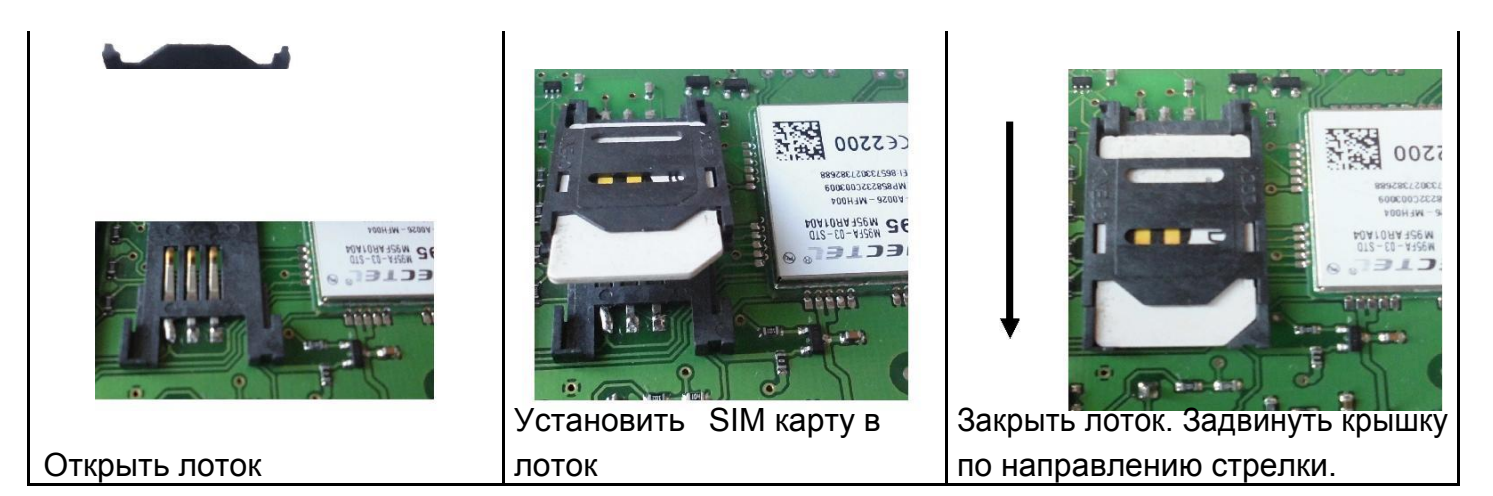

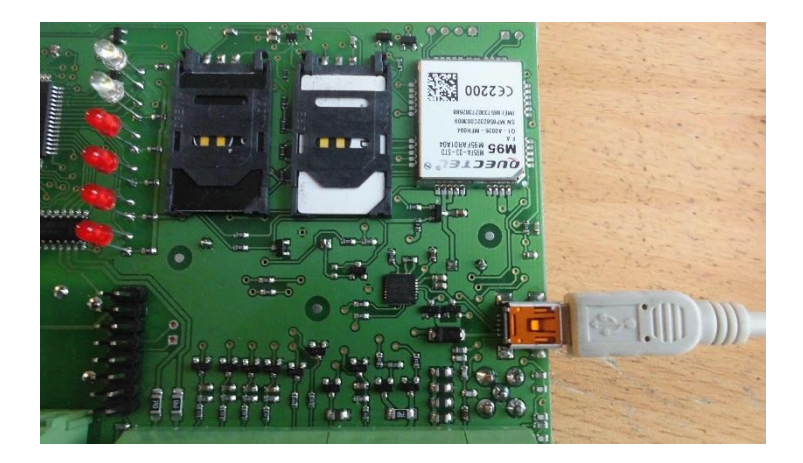

Внимание!!! После подключения Прибора к компьютеру через USB кабель в течение приблизительно 8 секунд проводится инициализация и запуск Прибора. В это время, индикатор «~» горит слабым зеленым цветом, после процесса запуска загорается индикатор «GSM», теперь с Прибором можно работать.

### Запуск программы конфигуратора.

#### 1. Запустить программу на компьютере.

| 😿 Конфигуратор Умный часовой - 4 (вер. 25.02.2016)                                                       |                                                 |                                                     |  |  |
|----------------------------------------------------------------------------------------------------|-------------------------------------------------|-----------------------------------------------------|--|--|
| Файл Обмен с устройством О программе Выбор Языка                                                         |                                                 |                                                     |  |  |
| Список телефонов для вызова                                                                              | Вход 1 Контроль 24 часа 🗸 Активировать          | Вход 4 🛛 Контроль 24 часа 📃 Активироваты 🐣          |  |  |
| Номер 1 — +7                                                                                             | Сообщение                                       | Сообщение                                           |  |  |
| Номер 2 – +7                                                                                             | Тип входа Внешний уровень 3-12В 🔻               | Тип входа                                           |  |  |
| Номер 3 – +7                                                                                             | Время включения: до 500 мин.                    | Время включения: до 500 мин.                        |  |  |
| Номер 4 – +7                                                                                             | 📄 Выход 1(Сирена) мин 0 🚖 сек 1 🌲 📄 Вкл. всегда | 📑 Вылод ((Сарена) кин 🧧 🚔 сек 🧵 🌲 📑 Вил. всегда     |  |  |
| Номер 5 – +7                                                                                             | 🔽 Выход 2 мин 0 🗢 сек 1 🖨 🗖 Вкл. всегда         | 📑 Былкод 2 мин 0 🚔 сек 1 🖨 🖬 Баан аксегда           |  |  |
| Отправлять SMS на все номера                                                                             | Реле 1 мин 0 🗢 сек 1 🛨 🗆 Вкл. воегда            | Pene 1 April 🗘 🗢 🛨 🖬 Star. sceras                   |  |  |
| Дата 26.02.16 Время 10:08:49                                                                             |                                                 |                                                     |  |  |
| 🔽 Дата-Время (Авто/ручное)                                                                               |                                                 |                                                     |  |  |
| Постановка/Снятие                                                                                        | Вход 2 Контроль 24 часа Активировать            | Термодатчик 1 Активировать                          |  |  |
| Уровень Touch Memory/Импульс 💌                                                                           | Сообщение                                       | Пороги опасной температуры (-55 -:- +125)           |  |  |
| Время задержки: 0-250(с)                                                                                 | Тип входа 📃 📃                                   | Min 主 C* Max 1 🗢 C*                                 |  |  |
| постановка - 0 🚖 снятие - 0 🚖                                                                            | Время включения: до 500 мин.                    | 📕 Поддержание температуры                           |  |  |
| входы: 1 2 3 4 задержка для входов                                                                       | 🗾 Выход 1(Сирена) кин 🧧 🚖 сек 🧵 🚔 🔲 Вка, всегда | Поддержание температуры (-55 -:- +125) 😑            |  |  |
|                                                                                                    | 📄 Выход 2 мин 🔍 🚖 сех 🚺 🐳 🔲 Влан. всегда        | Применить для выхода: Реле1 💌                       |  |  |
| отправлять SMS при снятии                                                                                | 📄 Реде 1 — ман 0 🚖 сек 1 🚔 🔜 Вкал. всегда       | Эконом 🗎 🜩 С* Комфорт 1 🜩 С*                        |  |  |
| 🔲 Звуковой сигнал при постановке/снятии                                                                  | Peue 2 Mari D 🜩 cex 🕽 🐳 🖬 Shan, soerga          | Авторегчинировка температиры после снятия с охраны  |  |  |
| 🔽 Контроль напряжения питания                                                                            |                                                 |                                                     |  |  |
| 🔲 Внешний ИБП                                                                                            | Вход 3 Контроль 24 часа Активировать            | Термодатчик 2 Активировать                          |  |  |
| ✓ Добавить время в SMS сообщение                                                                         | Сообщение                                       | Пороги опасной температуры (-55 -:- +125)           |  |  |
| Деиствие при входящем звонке                                                                             | Тип входа                                       |                                                     |  |  |
| Выслать SMS состояния                                                                                    | Время включения: до 500 мин.                    | Поддержание температуры                             |  |  |
| При постановке на Не задействовать 💌                                                                     | 💽 Былад ПСырена) мян 🔍 Сек 💽 Бал. Боегда        | Поддержание температуры (-55 -:- +125)              |  |  |
| охрану включить                                                                                          | 📄 Выход 2 мин 🦉 😇 сех 🛛 文 📄 Виат. асегда        | Применить для выхода: Реле1 🚬                       |  |  |
|                                                                                                    | 📕 Peule 1 🛛 😥 🚖 🛛 🗲 🔲 Bran, solenya             | Эконом 🛨 🗲 С* Комфорт 主 С*                          |  |  |
| • Светодиод(LED) С Внешн. извещатель                                                                     | Pene 2 Ann D 🗲 cex 1 🗲 Brin, scerga             | 📕 Авторегулировка температуры после снятия с охраны |  |  |
| Программирование ключей ТМ Запись настроек в память прибора. Чтение настроек из памяти прибора Соединить |                                                 |                                                     |  |  |
|                                                                                                    | m                                               | · · · · · · · · · · · · · · · · · · ·               |  |  |
|                                                                                                    |                                                 |                                                     |  |  |

<u>Пояснение по конфигурации</u>: перед началом работы, нажимаем кнопку «*Соединить*» Программа производит поиск GSM блока на всех доступных СОМ портах, и если Прибор обнаружен, то выводится сообщение:

| Confir | m              | X                        |
|--------|----------------|--------------------------|
| ?      | соединение уст | ановл <mark>е</mark> но. |
|        | Yes            |                          |

Если соединение прошло успешно, то в дальнейшем кнопку «*Соединить*» нажимать не нужно.

После успешного соединения, внизу программы в статусной строке выводится сообщение «Соединен с СОМ<u>N</u>». Номер СОМ порта может быть в широком диапазоне от СОМ1 до СОМ20, в зависимости от настройки компьютера.

соединен с СОМ6 22.02.09 20:45:28 // Если Прибор не обнаружен, выдается сообщение:

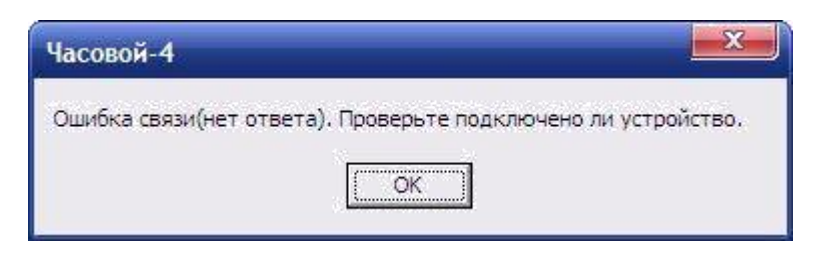

Одной из причин ошибки может быть неверная установка драйвера USB. Для того чтобы проверить установку, необходимо: нажать правой кнопкой мыши на ярлыке «*Мой компьютер*», затем выбрать пункт «*Свойства*» «*Оборудование*» «*Диспетчер Устройств*».

Если драйвер установлен верно, то в строке Порты (COM и LPT) «Silicon Labs CP210x USB to USART Bridge» будет отображен номер порта через который подключен прибор.

Если драйвер установлен с ошибкой, то в строке Порты (СОМ и LPT) «Silicon Labs CP210x USB to USART Bridge» установлен знак «!».

| 🗒 Диспетчер устройств                                                                                                    | - C 🛛 |
|----------------------------------------------------------------------------------------------------|-------|
| Консоль Действие Вид Справка                                                                                                    |       |
| ← → 🔟 🖻                                                                                                    |       |
| <ul> <li>LAA1</li> <li>DVD и CD-ROM дисководы</li> <li>IDE ATA/ATAPI контроллеры</li> <li>PCMCIA адаптеры</li> <li>SCSI и RAID контроллеры</li> <li>Universal Image Mounter</li> <li>Barapeu</li> <li>Budeoaganrepы</li> <li>Auckoble устройства</li> <li>Auckoble устройства</li> <li>Komnьютер</li> <li>Компьютер</li> <li>Контроллеры универсальной последовательной шины USB</li> <li>Модемы</li> <li>Modemai</li> <li>Silicon Labs CP210x USB to UART Bridge (COM6)</li> <li>USB Serial Port (COM4)</li> <li>Silicon Labs CP210x USB to UART Bridge (COM6)</li> <li>Silicon Labs CP210x USB to UART Bridge (COM6)</li> <li>Silicon Labs CP210x USB to UART Bridge (COM6)</li> <li>Silicon Labs CP210x USB to UART Bridge (COM6)</li> <li>Silicon Labs CP210x USB to UART Bridge (COM6)</li> <li>Silicon Labs CP210x USB to UART Bridge (COM6)</li> <li>Silicon Labs CP210x USB to UART Bridge (COM6)</li> </ul> |       |

Для устранения ошибки, необходимо отключить Прибор от USB и перезагрузить компьютер. После перезагрузки подключить Прибор к USB разъему, ошибка должна быть устранена. Если перезагрузка не помогла, переустановите USB драйвер.

После успешного соединения нажимаем кнопку «*Чтение настроек из памяти прибора*»

Удачным завершением чтения будет сообщение «*Процесс чтения завершился* .*Все ОК*» После этого можно переходить к редактированию телефонных номеров.

#### Редактирование телефонных номеров.

| Список то | елефонов для вызова         |
|-----------|-----------------------------|
| Номер 1 – | +7                          |
| Номер 2 – | +7                          |
| Номер 3 – | +7                          |
| Номер 4 – | +7                          |
| Номер 5 – | +7                          |
| F 0-      | гправлять SMS на все номера |

Вам необходимо записать номера телефонов, на которые будут отправляться SMS сообщения . С данных телефонов можно будет управлять Прибором. Основной телефон под номером **1**. Номера следует вводить в международном формате через «+*международный код (для России* **7**) номер телефона». Для других государств нужно указать

телефона». Для других государств нужно указать свой код. Например, номер телефона (920-111-22-33)

Например, номер телефона «920-111-22-33» нужно будет записать как «+79201112233».

!!!!!!После редактирования телефонных номеров все остальные настройки необходимо оставить неизменными(флаг установлен только на строках «Контроль напряжения питания» и «Включить микрофон и динамик» ). В противном случае конфигурация может стать нерабочей.

# Запись конфигурации.

Если соединение с Прибором установлено, то можно производить запись конфигурации в Прибор. Для этого, необходимо нажать кнопку «Запись настроек в память прибора». Если запись конфигурации прошла успешно, то выдается сообщение:

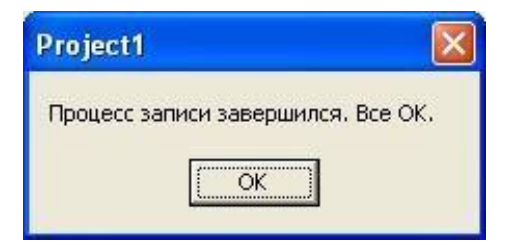

Конфигурация GSM блока полностью завершена.

Далее необходимо отключить Прибор от компьютера. Устройство готово к работе.